Academic Advising will now be using Microsoft Bookings to schedule appointments. There is only one link to book an appointment with any member of the Academic Advising Teamhttps://tinyurl.com/academicadvisingappointments

Scheduling an appointment just got easier, follow the instructions below:

- 1. Make sure you are logged into your NewSchool Student Microsoft 365 Account then click on <u>https://tinyurl.com/academicadvisingappointments</u>
- 2. Click Academic Advising A-L or M-Z

| NewSchool Academic Advising                                                                     | NewSchool Academic Advising |                                                   |              |                                            |   |  |  |  |
|-------------------------------------------------------------------------------------------------|-----------------------------|---------------------------------------------------|--------------|--------------------------------------------|---|--|--|--|
| Academic Advising A-L                                                                           |                             | Academic Advising M-Z                             |              |                                            |   |  |  |  |
| New Student Advising Appointment A-L 🕀 🚺 New Student Advising Appointment 👔 1 hour              |                             | New Student Advising Appointment<br>1 hour        | t A-L        | New Student Advising Appointment<br>1 hour |   |  |  |  |
| Academic Advising A-L C T Academic Advising M-Z T Academic Advising M-Z T Academic Advising M-Z |                             | Academic Advising A-L<br>30 minutes               | <b>€</b> (i) | Academic Advising M-Z<br>30 minutes        | • |  |  |  |
| Appointment- Director of Advising an 🕀 🕕<br>30 minutes                                          |                             | Appointment- Director of Advising a<br>30 minutes | an 🕀 🚺       |                                            |   |  |  |  |

- 3. Select your Academic Advisor's name- Deborah Locascio (A-L) or Heather LaPerle (M-Z)
- 4. Click on a date to view open appointment times

|     |                         |      |    | N  | lay 12, <sup>-</sup> | 10:00 am with | n Deborah Locascio      |          |          |     |     |      |    | I     | May 12,   | 10:30 am with     | Heather LaPerle          |          |          |
|-----|-------------------------|------|----|----|----------------------|---------------|-------------------------|----------|----------|-----|-----|------|----|-------|-----------|-------------------|--------------------------|----------|----------|
|     |                         |      |    |    |                      |               |                         |          |          | < > | May | 2021 |    |       |           |                   | Select staff (option     | al)      |          |
| < ; | <ul> <li>May</li> </ul> | 2021 |    |    |                      |               | Select staff (optional) |          |          | Su  | Мо  | Tu   | We | Th    | Fr        | Sa                | 🔒 Heather La             | Perle    | ~        |
| Su  | Mo                      | Tu   | We | Th | Fr                   | Sa            | 🔒 Deborah Loc           | ascio    | $\sim$   |     |     |      |    |       |           | 1                 |                          |          |          |
|     |                         |      |    |    |                      | 1             |                         |          |          |     |     |      |    |       |           |                   |                          |          |          |
| 2   | 3                       | 4    | 5  | 6  | 7                    | 8             | 10:00 am                | 10:30 am | 11:00 am | 2   | 3   | 4    | 5  | 6     | 7         | 8                 | 10:00 am                 | 10:30 am | 11:00 am |
|     |                         |      |    |    |                      |               |                         |          |          | 9   | 10  | 11   | 12 | 13    | 14        | 15                | 11:30 am                 | 12:00 pm | 12:30 pm |
| 9   | 10                      | 11   | 12 | 13 | 14                   | 15            | 11:30 am                | 12:00 pm | 12:30 pm | 16  | 17  | 18   | 19 | 20    | 21        | 22                | 2:00 pm                  | 2:30 pm  | 3:00 pm  |
| 16  | 17                      | 18   | 19 | 20 | 21                   | 22            | 2:00 pm                 | 2:30 pm  | 3:00 pm  |     |     |      |    |       |           | 20                |                          |          |          |
| 23  | 24                      | 25   | 26 | 27 | 28                   | 29            | 3:30 pm                 | 4:00 pm  |          | 23  | 24  | 25   | 26 | 27    | 28        | 29                | 3:30 pm                  |          |          |
| 20  | 74                      |      |    |    |                      |               |                         |          |          | 30  | 31  |      |    |       |           |                   |                          |          |          |
| 30  | 31                      |      |    |    |                      |               |                         |          |          |     |     |      |    | 🕕 AII | times are | in (UTC-08:00) Pa | cific Time (US & Canada) | ~        |          |

5. Enter in Your Details and Additional Information (Name, NewSchool Email, Student ID, Degree Program) then click yellow Book button

| Taylor Test                                                            | Please let us know if you have any special request<br>Thank you. |
|------------------------------------------------------------------------|------------------------------------------------------------------|
| taylor.test@student.newschoolarch.edu                                  | Notes (optional)                                                 |
|                                                                        | Provide additional information                                   |
| Student ID                                                             | riovide additional mormation                                     |
| Student ID<br>B00123456                                                |                                                                  |
| Student ID<br>B00123456<br>What is your degree program and year of stu | udy?                                                             |

6. Once you book your appointment, you will receive a confirmation message letting you know you will receive an email confirmation

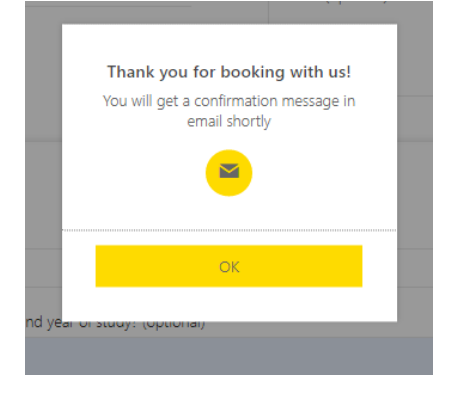

7. The email confirmation will contain a purple *Join your appointment* button and your appointment will be added to your Teams calendar. You can use either to join the Teams meeting for your appointment.

| Academic                                    | Academic                               |
|---------------------------------------------|----------------------------------------|
| Advising                                    | Advising                               |
| NewScadoc                                   | NewScotox                              |
| Confirmed booking for                       | Confirmed booking for                  |
| <b>Tyler Test</b>                           | <b>Tyler Test</b>                      |
| Academic Advising M-Z with                  | Academic Advising M-Z with             |
| Deborah Locascio                            | Heather LaPerle                        |
| Wednesday, May 12, 2021                     | Wednesday, May 12, 2021                |
| 10:00 AM - 10:30 AM                         | 10:00 AM - 10:30 AM                    |
| (UTC-08:00) Pacific Time (US & Canada)      | (UTC-08:00) Pacific Time (US & Canada) |
| Join your appointment                       | Join your appointment                  |
| via Microsoft Teams                         | via Microsoft Teams                    |
| Have a conflict?<br>Change your appointment | Have a conflict?                       |